## How To Access AYSOU

Access to AYSOU has moved to a new location and can be accessed through your registration site.

You will need to use *Single-Sign-On* to access all the training. Please follow the instructions below depending on what system your Region uses for Registration.

## Instructions on how to access AYSOU through a Sports Connect Mobile-First Region portal:

- 1. Go to the Region Mobile-First portal where you registered as a volunteer.
- 2. Login to your account.
- 3. Once logged in, click on the volunteer tab on the left-hand side of the screen

| S s                                   | sports connect |  |                                        |                                    |  |  |  |
|---------------------------------------|----------------|--|----------------------------------------|------------------------------------|--|--|--|
| Welcome back, I Your email address is |                |  |                                        |                                    |  |  |  |
| ≡                                     |                |  | Cogout                                 |                                    |  |  |  |
|                                       |                |  |                                        |                                    |  |  |  |
|                                       |                |  | 0                                      | 0                                  |  |  |  |
|                                       |                |  | Open Orders                            | Volunteer Opportunities            |  |  |  |
| MY ORDERS                             |                |  | Participants:<br>No participants creat | ted. Please click the above icon t |  |  |  |
|                                       |                |  |                                        |                                    |  |  |  |
| номе                                  |                |  |                                        |                                    |  |  |  |
|                                       |                |  |                                        |                                    |  |  |  |
|                                       |                |  |                                        |                                    |  |  |  |

4. Click on the **AYSOU** button to access all the training

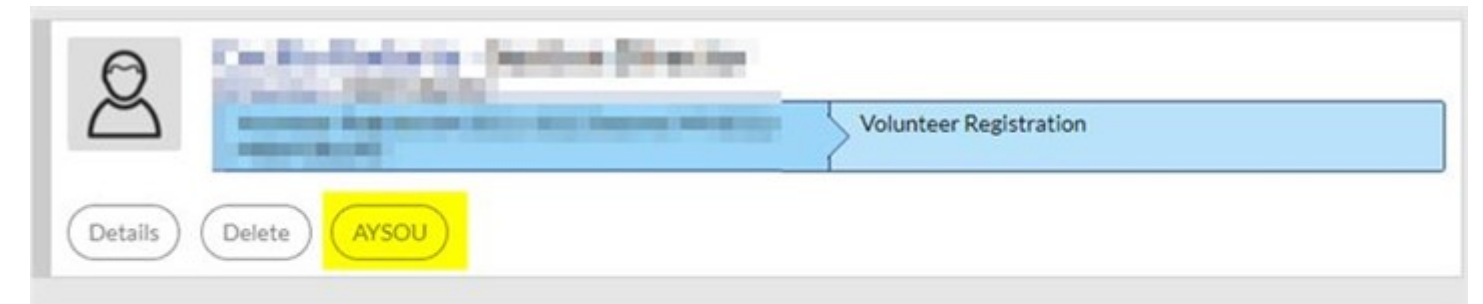

|   | Certification                          | Expiration Date | Status   | Compliant |
|---|----------------------------------------|-----------------|----------|-----------|
|   | Risk Status (Submitted for the season) | 12/31/2022      | Green    | $\odot$   |
| ) | Concussion Awareness                   | None            | Verified | $\oslash$ |
| ) | Sudden Cardiac Arrest                  | None            | Verified | $\oslash$ |
| ] | AYSOs Safe Haven                       | None            | Verified | $\otimes$ |
|   | Coaching License                       | None            | 8U Coach | $\odot$   |

InLeague Regions will continue to access AYSOU from their home page (after logging in), using the training icon.

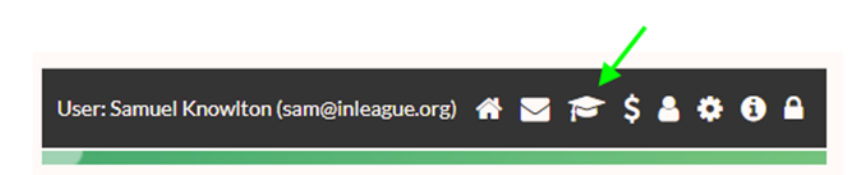

© 2022 AYSO Volunteer Resources

^